When documenting a placement for a child in eWiSACWIS who is receiving funds from CIP, COP or Children's Waiver, you must enter the placement on the Out of Home Placement page. If the placement is in a foster home or treatment foster home, the full cost of care must be recorded using the Foster Care Rate page.

Funds that are received from CIP, COP or Children's Waiver to offset the child's cost of care must be documented in eWiSACWIS as a trust account benefit type. Each month the agency's trust account manager must record the CIP, COP, Children's Waiver monies received as well as the amount of the required local match on the General Trust Account page, Ledger tab.

**Note:** Because of the high amount of funding that is received from a CIP/COP placement, a deposit in excess of the Maximum Spending Limit may issue a Spend Down Tickler to the assigned Trust Account Manager. Also eWiSACWIS will flag a child on the Trust Account Current Balance report (r-FM0701/r-FM0705) as spend down required. This spend down tickler is issued to highlight accounts where children have excess funds, which may affect eligibility. However, this tickler will automatically be removed when the monthly draw-down batch inserts withdrawal entries to offset the cost of care. It is important that the Trust Account Manager monitors this information, and ensures the funding is applied toward the cost of care.

The following pages will document the example of a Foster Home placement. Following the documentation of the placement and rate setting will be an example of creating and maintaining the Trust Account page for a CIP/COP/Child Waiver child.

Successful documentation of an Out of Home Placement assumes that the child's person management record is up to date. Please see the How Do I titled "Common Documentation Tasks for All Settings" for information surrounding documenting a person's demographics.

Also note that as part of the placement documentation, the eligibility record for that child must be completed. See the above referenced How Do I for information surrounding documenting eligibility for a child.

And lastly, when ending placements or services, please refer to the above referenced How Do I for information surrounding ending a placement in eWiSACWIS.

#### **Foster Home Placements with CIP/COP Funding**

A foster home is a home provider. Foster homes are paid using the Uniform Foster Care Rate. Any payment over the basic rate must be documented on the Foster Care Rate page.

| 🖉 Create Case Work - Wi         | ndows Internet Explorer                                                                                                    |                                                                           |
|---------------------------------|----------------------------------------------------------------------------------------------------|---------------------------------------------------------------------------|
| eWiSACW                         | VIS                                                                                                    | Print 🕘 Spell Check 🕙 Help 🕐                                              |
| ┌─Create Case Items ──          |                                                                                                    | Tr Cases                                                                  |
| Administration                  |                                                                                                    | Abelmann, Samantha (9221907)                                              |
| Adoption                        | <b>•</b>                                                                                                    | Altman, Simon (9220003)<br>Badger, Bucky, B. (9221882)                    |
| Assessment                      |                                                                                                    | Oconomowoc, Mother C. (9221922)                                           |
| Education                       |                                                                                                    | Superuser, Northeast (9221929)                                            |
|                                 |                                                                                                    |                                                                           |
| <ul> <li>Eligibility</li> </ul> | <b>_</b>                                                                                                    |                                                                           |
| ICPC                            | ·                                                                                                    |                                                                           |
|                                 | <u> </u>                                                                                                    |                                                                           |
| imaging                         | Image: Image: |                                                                           |
| 1 Legal                         | <b></b>                                                                                                    | - Case Darticipante                                                       |
| Narrative                       | <b></b>                                                                                                    | Mary Altman , Reference Person (9220009)                                  |
| Ongoing Services                | <b>•</b>                                                                                                    | Simon Altman , Alleged Father (9220010)<br>Frank Altman, Lincle (9220011) |
| \$ Payment                      |                                                                                                    | Fred Altman, Biological Child (9220012)                                   |
| Placement/Services              | Out of Home Placement                                                                                                    | Chery Mithian, biological Child (3220013)                                 |
| T <sub>x</sub> Planning         |                                                                                                    |                                                                           |
| Safety Assessment               |                                                                                                    |                                                                           |
| 🔏 Safety Services               |                                                                                                    |                                                                           |
| Strengths and Needs             | •                                                                                                    | <u>*</u>                                                                  |
|                                 |                                                                                                    | C <u>r</u> eate <u>C</u> lose                                             |
| Done                            |                                                                                                    | 🔂 Internet   Protected Mode: Off 🛛 🖓 🗸 🔍 🕄 🖓 🗸 🖓 🗸 🖗                      |

## **Create Case Work Page**

Step 1 of 5

• From the Create Case Work page select Placement/Services > Out of Home Placement > Case > Case Participant and click Create.

| COut of Home Placement - Windows Intern        | t Explorer                      |                                                     | _ 🗆 ×         |
|------------------------------------------------|---------------------------------|-----------------------------------------------------|---------------|
| e WiSACWIS                                     |                                 | TM 🕥 Print 🦲 Spell Check 🖤 H                        | lelp 🕐        |
| Child<br>Child: Altman, Fred (9220012) Case Na | ne: Altman, Simon (9220003) Rec | quest Number:                                       |               |
| Se <u>r</u> vice <u>P</u> rovide               |                                 |                                                     |               |
| Placement Information<br>County: Milwaukee     | Service Category:               | Foster Care                                         | -             |
| Removed From Home: 09/15/2002                  | Service Type:                   | Foster Home (12-14 years old)                       |               |
| Placement Begin: 02/04/2011                    | Placement Setting:              | <b>v</b>                                            |               |
|                                                |                                 | Child's Level of Need:<br>Provider's Level of Care: |               |
| Placement End: 00/00/0000                      | Child Specific Costs:           | \$0.00 per                                          |               |
| VPA Effective: 00/00/0000                      | Current Basic Costs:            |                                                     |               |
|                                                | Supplemental Costs:             |                                                     |               |
| ☐ This is an Adoptive Placement                | Exceptional Costs:              |                                                     |               |
| This is a CPS Non-Conforming Placement         | Administrative Costs:           |                                                     |               |
| This is an Emergency Situation                 | Costs > Spending Limit:         |                                                     |               |
| After Hours Placement                          | Current Monthly Payment         | :                                                   |               |
| Child is an American Indian child as define    | I by statute.                   |                                                     |               |
| Options:                                       |                                 | <u>S</u> ave                                        | <b>∑</b> lose |
| Done                                           | Internet                        | Protected Mode: Off 🛛 🖓 🔹 🔍                         | 100% 👻 /      |

## **Out of Home Placement Page > Service Tab**

Step 2 of 5

- On the Service tab of the Out of Home Placement page, complete all needed fields.
- Enter the first day of the placement in the Placement Begin field.
- If this placement is a removal from home (start of a placement episode), be sure to enter the correct removal date in the Removed From Home field and the correct Removal Reason(s) on the Removal Reasons pop-up page.
- In the Service Category field choose Foster Care.
- In the Service Type field choose the appropriate foster home service type based upon the child's current age.
- The Placement Setting field will be enabled after you have searched out a provider (See step 4 on page 5).
- If the child is American Indian, complete the ICWA tab. See the ICWA How Do I for information surrounding documenting ICWA placement preferences for a child.

| 🖉 Out of Home Placement - Windows Internet Explorer                                                                                     |               | _ 🗆 ×         |
|----------------------------------------------------------------------------------------------------|---------------|---------------|
| <i>c WiSACWIS</i> ™ 🕲 Print 🖨 S                                                                                                    | ipell Check 💞 | Help 🥐        |
| Child<br>Child: Altman, Fred (9220012) Case Name: Altman, Simon (9220003) Request Number:                                               |               |               |
| Se <u>r</u> vice <u>P</u> rovider                                                                                                    |               |               |
| This is a CPS Non-Conforming Placement Aurillinistrative Custs.                                                                         |               |               |
| This is an Emergency Situation Costs > Spending Limit:                                                                                  |               |               |
| After Hours Placement Current Monthly Payment:                                                                                          |               |               |
| Child is an American Indian child as defined by statute.                                                                                |               |               |
|                                                                                                    |               |               |
| Child Removal From Home Information                                                                                                    |               |               |
|                                                                                                    |               |               |
|                                                                                                    |               |               |
|                                                                                                    |               |               |
|                                                                                                    |               |               |
| Rids refer al                                                                                                    |               |               |
|                                                                                                    | <u> </u>      |               |
| is this referral in the best interest of the child?                                                                                     | • Yes • N     | 10            |
| Is this placement expected to be long term?                                                                                             | O Yes 🖲 N     | ło            |
| Is the worker aware of a court order for child support OR is this otherwise an appropriate case to refer for child support<br>services? | O Yes 🛈 N     | ło            |
|                                                                                                    |               | <b>_</b>      |
| Options:                                                                                                    | <u>S</u> ave  | <u>C</u> lose |
|                                                                                                    |               |               |
| Done Sinternet   Protected Mode: Off                                                                                                    | <u>- A</u>    | 💐 100% 🔹 //.  |

## **Out of Home Placement Page > Service Tab (continued)**

Step 3 of 5

- Answer the Child Removal From Home Information if this placement is a removal from home.
- Select the appropriate values for the KIDS Referral questions. If the answers to the questions will trigger a referral to KIDS, the Referral applies to field will appear and be enabled. eWiSACWIS allows the referral of a single parent with a system indicator that the other parent should not be referred. This will allow for one parent to be referred and the other to be held from the interface. There is an expectation that "good cause" drives the decision to refer one parent and not another.

| 🖉 Out of Home Placement                                                                                                    |                                                                                                    |               |
|----------------------------------------------------------------------------------------------------|----------------------------------------------------------------------------------------------------|---------------|
| eWiSACWIS                                                                                                    | TM 🕥 Print 🕘 Spell Check 🖤                                                                               | Help 🅐        |
| Child<br>Child: Altman, Fred (9220012) Case Name: Altman, Simon (<br>Service Provider                                               | (9220003) Request Number:                                                                                |               |
| Provider Information<br>Name: Foster Home Search ID: 9221098<br>Actual Name of Default/Historical Provider (if applicable):<br>C/O: | Contact:                                                                                                 |               |
| Street: 111 W. Wilson St.<br>City: Madison<br>Phone: (608)555-9988 Ext: Fax:<br>Email:                                              | Apt:<br>State: WI Zip: 53703 Country: United States<br>Alt Phone: Alt Ext:                               |               |
| Payment Information<br>Parent Agency: Foster Home<br>Target Pop: CHIPS - Other (NYA - 64)<br>Details                                | School District Information         Provider's School District Code:         Madison Metropolitan - 3269 |               |
| Total Clothing Allowance Disbursed: \$0.00                                                                                          | Relationship of Child to Kinship Provider:                                                               |               |
| Split Payment                                                                                                    |                                                                                                    |               |
| Options:                                                                                                    | Save Save                                                                                                | <u>C</u> lose |
| Done                                                                                                    | 🗸 Trusted sites                                                                                          | 💐 100% 🔹 📑    |

## **Out of Home Placement Page > Provider Tab**

#### Step 4 of 5

- Click the Search hyperlink to launch the Search page and search for the appropriate provider.
- From the Search page, select the radio button next to the provider you want to use and click Continue, this will return you to the Service tab and populate the provider you selected into Provider Information.
- If there is a name other than the foster home provider's name in the Parent Agency field <u>and</u> the payment is to go directly to the foster home provider, then check the Override Parent Agency rule checkbox. If the Override Parent Agency rule checkbox is not selected, eWiSACWIS will generate the automatic payment(s) to the Child Placing Agency.
- In the Target Pop field choose the appropriate value.
- The Total Clothing Allowance Disbursed field represents the amount of clothing allowance that has been paid out for this child for the current episode.
- In the Provider's School District Code field choose the appropriate value.
- Return to the Service tab.

| COut of Home Placement - Windows Internet Explore       |                         |                                                       | _ 🗆 ×         |
|---------------------------------------------------------|-------------------------|-------------------------------------------------------|---------------|
| eWiSACWIS                                               |                         | TM 🕥 Print 😑 Spell Check 🕙 H                          | elp 🕐         |
| Child<br>Child: Altman, Fred (9220012) Case Name: Altma | n, Simon (9220003) Rec  | quest Number:                                         |               |
| Se <u>r</u> vice <u>P</u> rovider                       |                         |                                                       |               |
| Placement Information     County:     Milwaukee         | Service Category:       | Foster Care                                           |               |
| Removed From Home: 09/15/2002                           | Service Type:           | Foster Home (12-14 years old)                         |               |
| Placement Begin: 02/04/2011                             | Placement Setting:      | Fstr Fam Hm (Non-Rel)                                 |               |
|                                                         |                         | Child's Level of Need:<br>Provider's Level of Care: 2 |               |
| Placement End: 00/00/0000                               | Child Specific Costs:   | \$0.00 per                                            |               |
| VPA Effective: 00/00/0000                               | Current Basic Costs:    |                                                       |               |
|                                                         | Supplemental Costs:     |                                                       |               |
| This is an Adoptive Placement                           | Exceptional Costs:      |                                                       |               |
| This is a CPS Non-Conforming Placement                  | Administrative Costs:   |                                                       |               |
| This is an Emergency Situation                          | Costs > Spending Limit: |                                                       |               |
| After Hours Placement                                   | Current Monthly Payment |                                                       |               |
| Child is an American Indian child as defined by statute |                         |                                                       |               |
| Options:                                                |                         | <u>S</u> ave                                          | <u>C</u> lose |
| Done                                                    | Internet                | Protected Mode: Off 🛛 🛛 🖓 👻 🔍                         | 100% 🝷 🏼      |

## **Out of Home Placement Page > Service Tab**

#### Step 5 of 5

- In the Placement Setting field, choose the appropriate value of Foster Family Home (Non-Relative) or Foster Family Home (Relative).
- To approve the placement and to send it to your supervisor for approval, choose Options > Approval and click Go.
- On the Approval History page, click the Approve radio button and click Continue.
- Click Save and then click Close on the Out of Home Placement page.

| Create Case Work - W | ndows Internet Explorer       |                                                          |
|----------------------|-------------------------------|----------------------------------------------------------|
| c WiSACV             | VIS                           | Print 🖲 Spell Check 🖤 Help 🍞                             |
| Create Case Items -  | Cases                         |                                                          |
| Administration       | Abelmann, Sar                 | nantha (9221907)                                         |
| Adoption             | Attman, Simon                 | (9220003)                                                |
|                      | Badger, Bucky                 | / B. (9221882)<br>Mother C. (9221922)                    |
| Assessment           | Superuser, No                 | rtheast (9221929)                                        |
| Education            |                               |                                                          |
| 🖌 🗸 Eligibility      | <b>_</b>                      |                                                          |
| ICPC                 | <b></b>                       |                                                          |
|                      |                               |                                                          |
|                      |                               |                                                          |
|                      |                               |                                                          |
| 🛗 Legal              | Case Partic                   | inante                                                   |
| Narrative            | Mary Attman                   | Reference Person (9220009)                               |
|                      | Simon Altman                  | , Alleged Father (9220010)                               |
| Ungoing Services     | Frank Altman ,                | Uncle (9220011)                                          |
| S Payment            | Fred Arthan     Cheryl Althan | Biological Child (9220012)<br>Biological Child (9220013) |
| Placement/Services   | Foster Care Rate              |                                                          |
| L Planning           |                               |                                                          |
|                      |                               |                                                          |
| Safety Assessment    |                               |                                                          |
| Safety Services      | <b>_</b>                      |                                                          |
| Strengths and Needs  |                               |                                                          |
|                      |                               |                                                          |
|                      |                               | C <u>r</u> eate <u>C</u> lose                            |
|                      |                               |                                                          |
| Done                 | Sector Internet               | Protected Mode: Off 🛛 🖓 👻 🔍 100% 👻 🎢                     |

## **Create Case Work Page**

#### Step 1 of 2

• From the Create Case Work page select Placement/Services > Foster Care Rate > Case > Case Participant and click Create.

| 🖉 Foster Care Rate - Windows Internet Explorer |                                      |                  |
|------------------------------------------------|--------------------------------------|------------------|
| e WiSA CWIS                                    | TM 🕥 Print 🦲 Spell Check             | 🕙 Help 🅐         |
| Participant Information                        |                                      |                  |
| Child: Altman, Fred (9220012)                  | Rate Effective Date: 02/04/2011      |                  |
|                                                |                                      |                  |
| Case: Altman, Simon (9220003)                  | Rate End Date: 00000000              |                  |
| Provider: Provider, Frankie (20170)            |                                      |                  |
| Supplemental Rate                              | Uniform Foster Care Rate             |                  |
| CANS Effective Date: 02/04/2011                | Current Basic Costs: \$455.00        |                  |
| CANS End Date: 08/04/2011                      | Supplemental Costs: \$104.50         |                  |
| Child's Level of Need: 3                       | Exceptional Costs: \$50.00           |                  |
| Provider Level of Care: 3                      | Administrative Costs: \$75.00        |                  |
| Supplemental Points: 19 \$104.50               | Cost > Spending Limit: \$0.00        |                  |
| LON/LOC Value:                                 |                                      |                  |
|                                                | Total Monthly Costs: \$684.50        |                  |
| Administrative                                 |                                      |                  |
| Administrative \$7                             | 75.00                                |                  |
| Exceptional Rate                               |                                      |                  |
| Transportation to School of Origin             | 0.00                                 |                  |
| Exceptional Costs                              | 50.00                                |                  |
| Payment Justification:                         |                                      |                  |
| justify monthly exceptional costs here         |                                      | <b>A</b>         |
|                                                |                                      |                  |
|                                                |                                      |                  |
|                                                |                                      |                  |
|                                                |                                      |                  |
|                                                |                                      |                  |
| Marthly Revenue Explanation                    |                                      |                  |
| Monuny Payment Explanation                     |                                      |                  |
| Options:                                       | Sa                                   | ve <u>C</u> lose |
| Done                                           | 🛛 📄 🚱 Internet   Protected Mode: Off | 🚡 🕶 🔍 100% 🔹 🎢   |

# Foster Care Rate Page

#### Step 2 of 2

**Note:** In order to pay a foster home a rate above the basic rate, the worker must complete the Foster Care Rate page and send it to your agency's Rate Setter for approval.

- Enter the Rate Effective Date. The rate cannot be prior to the Effective Date of the CANS. Once a date is entered, the page will refresh to bring in the Supplemental Rate information from the CANS, as well as the Current Basic Costs.
- Enter any applicable costs in the Exceptional Rate group box. If either checkbox is selected in the Exceptional Rate group box, justify the exceptional costs by completing the Payment Justification.
- Once all amounts have been entered, click the Save button to update the amounts in the Uniform Foster Care Rate group box.
- To approve the rate setting and send it to the agency's Rate Setter for approval choose Options > Approval and click Go. On the Approval History page, select the Approve radio button and click Continue.
- Click Save and then click Close on the Foster Care Rate page.

Last Updated June 2011

#### <u>Trust Account Management for a Child Receiving CIP/COP/Children's</u> <u>Waiver Monies</u>

A Trust Account (General) is created automatically by the system when a child enters a claimable placement type. Once the placement of the child is documented in eWiSACWIS, the Trust Account Manager accesses the trust account and inserts a Benefit Record for the monies received and maintains the account information on the Ledger.

| C eWiSA         | ACWIS                     |                                           |
|-----------------|---------------------------|-------------------------------------------|
| $e W_{I}$       | iSA CWIS                  | Case 😑 Provider 😽 Search 🤶<br>Work Search |
| C <u>r</u> eate | Maintain Utilities Adopti | on Search Help                            |
| Caitlin         | Automated Message         |                                           |
| Caluin          | Checklist Lemplate        |                                           |
| 🔽 Date          | Eligibility               | <ul> <li>ew</li></ul>                     |
| 💙 Tickle        | Financial 🛛 🔸             |                                           |
| ▶ M             | Independent Living        |                                           |
| Þе              | Messages and Links I      |                                           |
| Case            | Recruitment Event         |                                           |
|                 | Security •                |                                           |
| Work            | Service Types             | •                                         |
| Anne            | Trust Accounts            | Non-WiSACWIS Benefits                     |
| Appro           | Worker                    | Trust Accounts Maintenance                |
| Acces           |                           |                                           |
| De Home         | e Inquiries               |                                           |

# **Desktop (Trust Account – General Account)**

#### Step 1 of 7

• From the Desktop, select Maintain > Trust Accounts > Trust Accounts Maintenance.

| Trust Account Maintenance | - Windows Internet Ex | plorer provided b | y DHFS - Stat | e of Wiscor | nsin          |               |                |
|---------------------------|-----------------------|-------------------|---------------|-------------|---------------|---------------|----------------|
| e WiSA CWIS               |                       |                   |               |             | t 🕘 s         | pell Check 🔮  | ) Help 🕐       |
| County Case               |                       |                   |               |             |               |               |                |
| Carch Criteria            |                       |                   |               |             |               |               |                |
| County: Milwaukee 💟       | TA Type: All          | Hold State        | us: All       | <b>v</b> 0  | ver Limit:    | All           | ~              |
| Last Name:                | Pers                  | on ID:            |               | SSN:        |               |               |                |
| Court Double              |                       |                   |               |             | C <u>l</u> ea | ar Fields     | <u>S</u> earch |
| Person Prsn II            | D Acct Current        | Pending Reimb     | Total Cost    | Benefit     | Over          | County        |                |
|                           | Type Balance          | COSLOCATE         | UI Care       | UN HUIU     |               |               |                |
|                           |                       |                   |               |             |               |               |                |
|                           |                       |                   |               |             |               |               |                |
|                           |                       |                   |               |             |               |               |                |
|                           |                       |                   |               |             |               |               |                |
|                           |                       |                   |               |             |               |               |                |
|                           |                       |                   |               |             |               |               |                |
| Options:                  | <u>60</u>             |                   |               |             |               |               | <u>C</u> lose  |
|                           |                       |                   |               |             |               |               |                |
| ど Done                    |                       |                   |               |             |               | 🧐 Local intra | net            |

## **Trust Account Maintenance Page** (**Trust Account – General Account**) *Step 2 of 7*

• Enter the Last Name or SSN for the child and then click the Search button.

| <b>@</b> | Trust Account Main | tenance - 1 | Windows   | Internet E         | ixplorer provided | by DHFS - Sta | te of Wis | consin        |                     |                |
|----------|--------------------|-------------|-----------|--------------------|-------------------|---------------|-----------|---------------|---------------------|----------------|
| e        | WiSA C W           | VIS         |           |                    |                   |               |           | Print 🕘       | Spell Check (       | 🚱 Help 🕐       |
|          | County Case        |             |           |                    |                   |               |           |               |                     |                |
|          | On seath Onitania  |             |           |                    |                   |               |           |               |                     |                |
|          | Search Uniteria    | ~           | T 0 Tumor | All                |                   | atua: All     | ~         | Ou est limit  | . All               | ~              |
|          | County: Minwaukee  | •           | TA Type:  | <br>               |                   | atus:   ~ "   |           |               | : 10"               |                |
|          | Last Name: Tabby   |             |           | Pe                 | rson ID: T        |               | 551       | 4: 1          |                     |                |
|          |                    |             |           | Record             | 1 to 4 of 4       |               |           | C             | <u>l</u> ear Fields | <u>S</u> earch |
|          | - Search Results-  |             |           |                    |                   |               |           |               |                     |                |
|          | Person 🔺           | Prsn ID     | Acct      | Current<br>Deleges | Pending Reimb     | Total Cost of | Benefit   | Over<br>Line# | County              |                |
|          | Abby Apgel &       | 20997       | General   | \$0.00             | \$0.00            | so oo         | N         | N             | Milwaukee           | Edit           |
|          | Abby, Annabel      | 9218549     | General   | \$0.00             | \$0.00            | \$0.00        | N         | N             | Milwaukee           | Edit           |
|          | Abby, Art          | 20998       | General   | \$0.00             | \$0.00            | \$0.00        | N         | N             | Milwaukee           | Edit           |
|          | Abby, Simon        | 9218548     | General   | \$0.00             | \$0.00            | \$0.00        | N         | N             | Milwaukee           | Edit           |
|          |                    |             |           |                    |                   |               |           |               |                     |                |
|          |                    |             |           |                    |                   |               |           |               |                     |                |
|          |                    |             |           |                    |                   |               |           |               |                     |                |
|          |                    |             |           |                    |                   |               |           |               |                     |                |
|          |                    |             |           |                    |                   |               |           |               |                     |                |
|          |                    |             |           |                    |                   |               |           |               |                     |                |
|          |                    |             |           |                    |                   |               |           |               |                     |                |
| Ont      | iops:              | <b>v</b> 6  | iD.       |                    |                   |               |           |               |                     | Close          |
|          |                    |             |           |                    |                   |               |           |               |                     |                |
|          |                    |             |           |                    |                   |               |           |               |                     |                |
|          |                    |             |           |                    |                   |               |           |               |                     |                |
| ۲        | Done               |             |           |                    |                   |               |           |               | 🛛 🧐 Local in        | tranet         |

# **Trust Account Maintenance Page** (**Trust Account – General Account**)

#### Step 3 of 7

• From the Search Results, click on the Edit hyperlink for the child you want to work with.

| 🕘 T      | rust Account                                                        | - Microsoft Inte                                | ernet Explorer p | rovided by DHF                       | S - State of V         | Visconsin                                   |                                 |                                    |
|----------|---------------------------------------------------------------------|-------------------------------------------------|------------------|--------------------------------------|------------------------|---------------------------------------------|---------------------------------|------------------------------------|
| e        | WiSA                                                                | CWIS                                            |                  |                                      |                        | Pi                                          | rint 🕘 Spell Cr                 | neck 🥙 Help 🕐                      |
| N:<br>B: | Person Inform<br>ame: Abby, Ann<br>ank: Firstar - Mil<br>Benefit Be | ation box<br>abel<br>waukee - General 1<br>cord | 2121212 Current  | Child ID: 9218549<br>Balance: \$0.00 | SSN Chil<br>Reimbursat | ld: 789-79-7955<br>ole Cost of Care: \$0.00 | General Trust A<br>Total Cost ( | .cct #: 9221008<br>of Care: \$0.00 |
| ſ        | Trust Accou                                                         | nt Benefit Record                               |                  |                                      |                        |                                             |                                 |                                    |
|          | Туре                                                                | Federal ID#                                     | Effct. Date      | Benefit<br>Available for:            | On Hold                | Hold Date                                   | Release Date                    |                                    |
|          | Child Support                                                       | 789-79-7955                                     | 01/22/2008       | All Outstanding                      |                        | 00/00/0000                                  | 00/00/0000                      | Edit Delete                        |
|          |                                                                     |                                                 |                  |                                      |                        |                                             |                                 | Insert                             |
| Op       | tions:                                                              | ۵ <u>ک</u> 💌                                    |                  |                                      |                        |                                             | <u></u> 8                       | ve <u>C</u> lose                   |
| 🙆 D      | one                                                                 |                                                 |                  |                                      |                        |                                             | 🔒 🥑 т                           | rusted sites                       |

# Trust Account Page > Benefit Record Tab (Trust Account – General Account)

### *Step 4 of 7*

• Click Insert to access the Maintain Benefit Record pop-up page.

| 🕙 Maintain                | Benefit Record We                 | eb Page Dialog    |                                                 |                       |                                 | ×      |
|---------------------------|-----------------------------------|-------------------|-------------------------------------------------|-----------------------|---------------------------------|--------|
| e WiS                     | SACWIS                            |                   |                                                 | Print 🕘 Spe           | ell Check 💖 Help 🍞              |        |
| <b>Persor</b><br>Name: Ak | n Information box<br>oby, Annabel | Child ID: 9218549 | SSN Child:                                      | Trust Acct #:         | 9221008                         | ]      |
| Maintain                  | Benefit Record                    | *                 | Effective Date: 08/01/2008                      | Hold Date:            | Release Date:                   | ך<br>ן |
| Federal ID:               | 123-45-6789012345                 |                   | Benefit is available for All Outsta<br>expenses | inding 💌 cost of care | View Explanation of Benefit     |        |
| Description:              | Enter description here            | •                 |                                                 |                       |                                 |        |
| L                         |                                   |                   |                                                 |                       | Con <u>t</u> inue <u>C</u> lose | ر<br>ا |

# Maintain Benefit Record Page (Trust Account – General Account)

Step 5 of 7

- In the Type field, select Other CIP, AODA, etc. Note the "Benefit is available for" field defaults to "All Outstanding."
- Enter the Effective Date (when the benefit became available for the county to use against its outstanding cost of care).
- Complete the rest of the fields with available data.
- Click Continue to return to the Benefit Record tab.

| Trust Account - Microsoft Internet Explorer provided by DHFS - State of Wisconsin                                                                                                    |                 |  |  |  |  |  |  |
|----------------------------------------------------------------------------------------------------|-----------------|--|--|--|--|--|--|
| c WiSACWIS Print 🖨 Spell Check 🖑                                                                                                    | ) Help 🅐        |  |  |  |  |  |  |
| Person Information box           Name: Abby, Annabel         Child ID: 9218549         SSN Child: 789-79-7955         General Trust Acct #: 92           Bank: Firstar - Milwaukee - General 12121212         Current Balance: \$0.00         Reimbursable Cost of Care: \$0.00         Total Cost of Care: | 21008<br>\$0.00 |  |  |  |  |  |  |
| Benefit Record Ledger                                                                                                    |                 |  |  |  |  |  |  |
| Account Information           View By:         All         Year         From:         00/00/0000         To:         00/00/0000         Sear                                                                                                    | ch              |  |  |  |  |  |  |
| Transaction Ledger Listing Date Trans Amount Detail Pmnt ID Service Benefit Reimb Reversal Trans Type Month Type Detail Grp                                                                                                    |                 |  |  |  |  |  |  |
|                                                                                                    |                 |  |  |  |  |  |  |
|                                                                                                    |                 |  |  |  |  |  |  |
|                                                                                                    |                 |  |  |  |  |  |  |
|                                                                                                    |                 |  |  |  |  |  |  |
| Cr                                                                                                    | eate            |  |  |  |  |  |  |
| Options: Save                                                                                                    | <u>C</u> lose   |  |  |  |  |  |  |
|                                                                                                    |                 |  |  |  |  |  |  |
| 🗉 Done 📃 🔒 🕑 Trusted si                                                                                                    | tes             |  |  |  |  |  |  |

## **Trust Account Page > Ledger Tab** (Trust Account – General Account) Step 6 of 7

• When benefits are received and need to be recorded, click Create to access the Maintain Ledger Record pop-up page.

| 🕘 Maintain                       | 🖹 Maintain Ledger Record Web Page Dialog 🛛 🛛 🔀 |                            |                        |            |                               |                       |                 |  |  |
|----------------------------------|------------------------------------------------|----------------------------|------------------------|------------|-------------------------------|-----------------------|-----------------|--|--|
| e WiS                            | ACWL                                           | <i>S</i>                   |                        |            |                               | 😑 🤇 Spell Check 💞     | Help 🕐          |  |  |
| Person In<br>Name: Abb           | formation<br>y, Annabel                        |                            | Child ID: 9218549      | SSN Child: | 789-79-7955                   | General Trust Acct #: | 9221008         |  |  |
| - Maintain I                     | Maintain Ledger Record                         |                            |                        |            |                               |                       |                 |  |  |
| Date:<br>Amount:<br>Description: | 08/01/2008<br>\$425.00                         | Benefit Type:<br>Check ID: | Other - CIP, AODA etc. | *          | Ledger Entry Type:<br>Detail: | Deposit<br>Adjustment | <b>*</b>        |  |  |
|                                  | ,                                              |                            |                        |            |                               |                       |                 |  |  |
|                                  |                                                |                            |                        |            |                               |                       |                 |  |  |
|                                  |                                                |                            |                        |            |                               |                       |                 |  |  |
|                                  |                                                |                            |                        |            |                               |                       |                 |  |  |
|                                  |                                                |                            |                        |            |                               |                       |                 |  |  |
|                                  |                                                |                            |                        |            |                               |                       | <u>I</u> nsert  |  |  |
|                                  |                                                |                            |                        |            |                               | Save                  | e <u>C</u> lose |  |  |
|                                  |                                                |                            |                        |            |                               |                       |                 |  |  |

# Maintain Ledger Record Page (Trust Account – General Account)

Step 7 of 7

- On the Maintain Ledger Record page complete all needed fields.
- In the Benefit Type field, select Other CIP, AODA etc.
- When all data is entered click Save and Close to return to the Ledger tab.
- Click Close.